## PASSO A PASSO PARA ACESSO AOS FORMULÁRIOS DO CONTROLE EXTERNO

1. Acesse a Página da Procuradoria Geral de Justiça e clique no link dos centros operacionais.

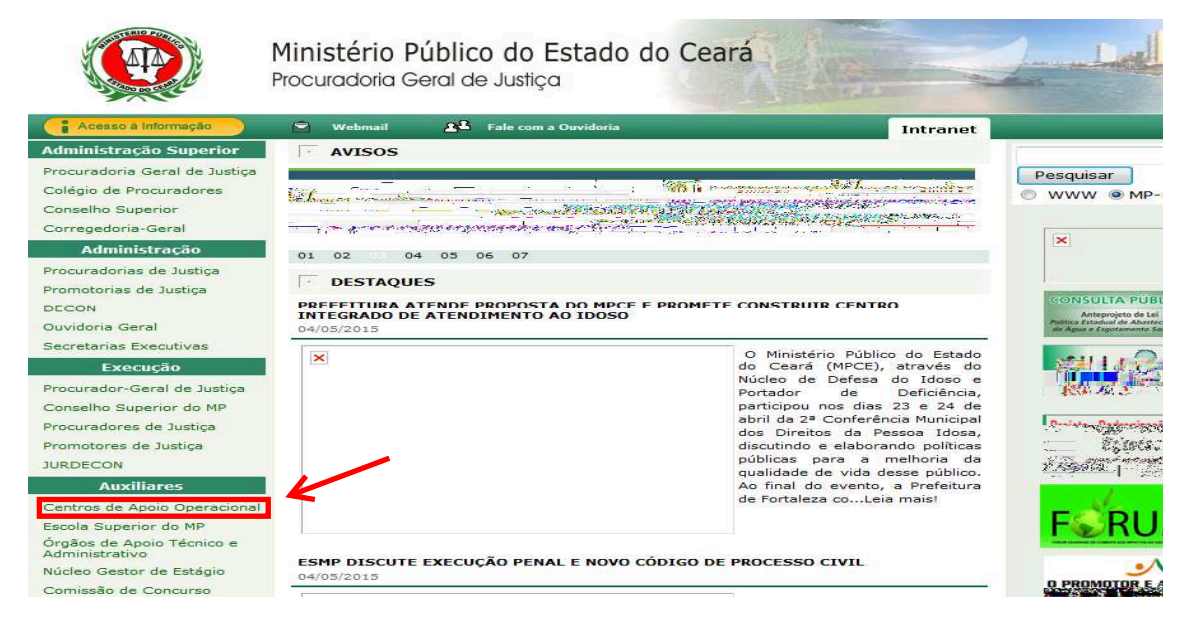

2. Na página dos centros operacionais clique no link do CAOCRIM.

| Administração Superior                                             | Centros de Apoio Operacional                                                                                                    |
|--------------------------------------------------------------------|----------------------------------------------------------------------------------------------------|
| Procuradoria Geral de Justiça                                      |                                                                                                    |
| Colégio de Procuradores<br>Conselho Superior<br>Corregedoria-Geral | Os Centros de Apoio Operacional são Órgãos Auxiliares da atividade funcional do Ministério Público, competindo-lhes estimular a<br>integração e o intercâmbio entre os órgãos de execução que atuem na mesma área de atividade e que tenham atribuições comuns;<br>remeter informações técnico-jurídicas, sem caráter vinculativo, aos órgão ligados à sua atividade; estabelecer intercâmbio permanente<br>com entidades ou órgão públicos ou privados que atuem em áreas afins, para obtenção de elementos técnicos especializados necessários<br>ao desempenho de suas funções; remeter, anualmente, ao Procurador-Geral de Justiça, relatório das atividades do Ministério Público,<br>relativas às suas atividades recer outras funções compatíveis com suas finalidades, vedado o exercício de qualquer atividade de |
| Administração                                                      | órgão de execução, bem como a expedição de atos normativos a estes dirigidos.                                                                                                    |
| Procuradorias de Justiça<br>Promotorias de Justiça<br>DECON        | O Ministério Público do Ceará possui os seguintes Centros de Apoio Operacional:<br>Centro de Apoio Operacional Civel e do Consumidor                                                                                                    |
| Ouvidoria Geral                                                    | Centro de Apoio Operacional Criminal, da Execução Criminal e do Controle Externo da Atividade Policial                                                                                                    |
| Secretarias Executivas                                             | Centro de Apoio Operacional da Cidadania - Centro de Apoio Operacional das Promotorias de Acidente do Trabalho, Defesa da<br>Cidadania, Defesa da Educação, Defesa do Idoso e Portador de Deficiência e da Saúde Pública                                                                                                    |
| Execução                                                           | Centro de Apoio Operacional da Defesa do Patrimônio Público e da Moralidade Administrativa                                                                                                    |
| Procurador-Geral de Justiça<br>Conselho Superior do MP             | Centro de Apoio Operacional da Infância e da Juventude<br>Centro de Apoio Operacional de Proteção à Ecologia, Meio Ambiente, Urbanismo, Paisagismo e Defesa do Patrimônio Histórico,<br>Artístico e Cultural - CAOMACE<br>Centro de Apoio Operacional dos Registros Públicos, das Fundações e das Entidades de Interesse Social                                                                                                    |
| Promotores de Justiça                                              | Centro de Apoio Operacional Eleitoral                                                                                                    |
| JURDECON                                                           |                                                                                                    |
| Auxiliares                                                         |                                                                                                    |
| Centros de Apoio Operacional                                       |                                                                                                    |
| Escola Superior do MP                                              |                                                                                                    |
| Órgãos de Apoio Técnico e<br>Administrativo                        |                                                                                                    |

3. Na página do Caocrim clique no link " CNMP – Controle Externo

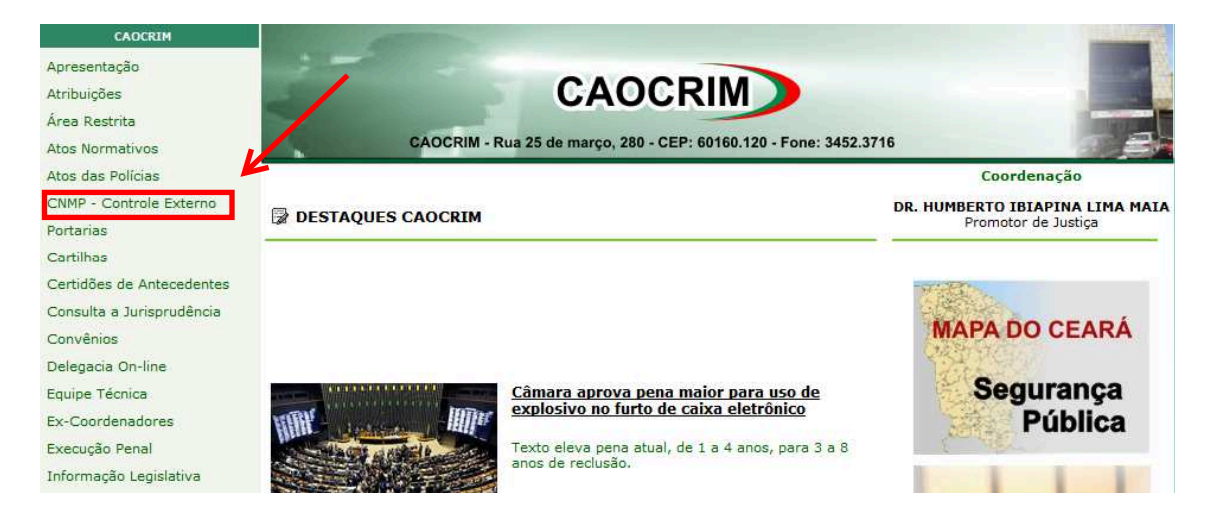

Na página do CNMP "<u>http://www.cnmp.mp.br/portal/sistema-prisional-e-seguranca-publica</u>" rolar até aparecer o título "Controle Externo da Atividade Policial" e clicar o link Sistemas e Resoluções

| CONSELHO                                                                                                    | Extranet   Ouvidoria   Perguntas frequentes |
|----------------------------------------------------------------------------------------------------|---------------------------------------------|
| MP NACIONAL DO<br>MINISTÉRIO PÚBLICO                                                                                                    | م ٥                                         |
|                                                                                                    |                                             |
| Inicio   Institucional   Normas   Serviços   Corregedoria   Comissões   Sess                                                              | ões do Plenário   Noticias   Transparência  |
| Inicio /                                                                                                    |                                             |
| Comissão do Sistema Prisional, Controle Externo da                                                                                        |                                             |
| Atividado Dolicial o Socuranca Dública                                                                                                    | Comissões                                   |
| Aliviuaue Pulicial e Segulariça Puulica                                                                                                   | Acompanhamento Legislativo e Jurisprudência |
| A Comissão de Oistano Deisenel, Controla Estano de Alividade Delisiel o Comuneo Dúblico á u                                               | Controle Administrativo e Financeiro        |
| A comissão do Conselho Nacional do Ministério Dúblico (CNMP), tendo, como comissão nermano                                                | ini                                         |
| atribuições para o desenvolvimento de estudos de temas e realização de atividades específicas                                             | Defesa dos Direitos Fundamentais            |
| relacionados à respectiva área de atuação, conforme previsto no Regimento Interno.                                                        | Infância e Juventude                        |
|                                                                                                    |                                             |
| Cronograma de preenchimento do SIP-MP - 2015                                                                                              |                                             |
| Relatórios da Comissão: visitas aos estabelecimentos prisionais                                                                           |                                             |
| Reuniões da Comissão: Sistema Prisional                                                                                                   |                                             |
| Eventos do Sistema Prisional                                                                                                    |                                             |
| Ação Nacional – Fase 3 – Multiplicando a Estratégia: Sistema Prisional                                                                    |                                             |
| Programa Segurança Sem Violência                                                                                                    |                                             |
| Estragegia Nacional do Sistema Humanizado de Execução Penal (ENASEP)                                                                      |                                             |
| Publicações do Sistema Prisional                                                                                                    |                                             |
| Boas práticas: Atuação jurídica em geral, educação, saúde, trabalho etc. [em elaboração]                                                  | io]                                         |
| Controle Externo da Atividade Policial                                                                                                    |                                             |
| Resolução nº 20/2007                                                                                                    |                                             |
| Sistema de Resoluções                                                                                                    |                                             |
| Formulários de visitas às delegacias de polícia e órgãos afins                                                                            |                                             |
| Manual do usuario                                                                                                    |                                             |
| Instruções e duvidas frequentes – FAQ                                                                                                    |                                             |
| Gronograma de preenchimento<br>Delatérico da Comissão: visitas às delegacias de polícia o éraãos afro                                     |                                             |
| Relationos da Comissão: Visitas as delegacias de polícia e orgaos alifis<br>Relatiões da Comissão: Controle Externo da Atividade Polícial |                                             |
| Eventos do Controle Externo da Atividade Policial                                                                                         |                                             |
| Acão Nacional - Fase 3 - Multiplicando a Estratégia: Controle Externo da Atividade Po                                                     | licial                                      |
| Publicacões do Controle Externo da Atividade Policial                                                                                     |                                             |
| Sistema de registro de mortes decorrentes de intervenção policial                                                                         |                                             |

 Na página a seguir colocar login e senha (sempre o e-mail funcional -<u>\*\*\*\*\*@mpce.mp.br</u>) se não souber a senha clicar em "esqueci a senha" o sistema encaminhará uma nova senha para o e-mail funcional informado.

| HU350 | E-mail*<br>Senha* | Use seu usuário e senha para acessar o sistema<br>****** @ mpce.mp.br<br>********* |  |
|-------|-------------------|------------------------------------------------------------------------------------|--|

5.1. Caso tenha esquecido a senha clicar e "esqueci a senha" e preencher os dados a seguir

| Conseluio<br>Nacional po<br>Mensiferio Público<br>Sistema de<br>Controle de Acesso |                                                                                                    |  |
|------------------------------------------------------------------------------------|----------------------------------------------------------------------------------------------------|--|
|                                                                                    | Acesso<br>Informe seu usuário e CPF para que uma nova senha seja gerada e enviada ao seu endereço de correio eletrônico.<br>Endereço Eletrônico:*<br>CPF * |  |
|                                                                                    | Recuperar Voltar                                                                                                    |  |

 Depois do login e senha vai aparecer uma caixa de diálogo. Aperte na seta e escolha "Membro Resolução 20"

| Conselho<br>Nacional do<br>Ministério Público | Sistema de Resoluções | 6                                                       |
|-----------------------------------------------|-----------------------|---------------------------------------------------------|
| ) Bem-vindo, humberto.maia@mpce.mp.br!        |                       |                                                         |
|                                               | Selecionar o Perfil   | Selecione o perfil para o qual deseja iniciar a sessão. |
|                                               |                       |                                                         |

| Conselho<br>Nacional do<br>Ministério Público | Sistema de Resoluçõe | s                                                                                         |  |
|-----------------------------------------------|----------------------|-------------------------------------------------------------------------------------------|--|
| Bem-vindo, humberto.maia@mpce.mp.br!          |                      |                                                                                           |  |
|                                               | Selecionar o Perfil  |                                                                                           |  |
|                                               | Perfil:              | Selecione o perfil para o qual deseja iniciar a sessão.<br>Membro Resolução 20 Estadual 💌 |  |
|                                               |                      | Selecionar                                                                                |  |
|                                               |                      |                                                                                           |  |

## 7. Escolha o tipo de formulário que vai ser preenchido

| Ministério Público                |                                                                                                    |
|-----------------------------------|----------------------------------------------------------------------------------------------------|
| ágina Inicial Gerenciar Entidades | Usuário: HUMBERTO IBIAPINA LIMA MAIA - Membr                                                                |
|                                   | Bem-vindo HUMBERTO IBIAPINA LIMA MAIA.                                                                      |
|                                   | Seu perfil é Membro Resolução 20 Estadual ( Alterar ).                                                      |
|                                   | O seu perfil tem permissão para executar ações nos seguintes formulários:                                   |
|                                   | Resolução 20 - Formulário Visita Técnica à Delegacia Estadual - 1ºSem./2015 a atualmente.                   |
|                                   | Resolução 20 - Formulário Visita Técnica à Unidade de Medicina Legal Estadual - 1ºSem./2015 a atualmente.   |
|                                   | Resolução 20 - Formulário Visita Técnica à Unidade de Perícia Criminal Estadual - 1ºSem./2015 a atualmente. |

## 8. Escolha a entidade que vai ser inspecionada

| Inicial Gerenciar Entidades                                  |                 |                        |                             |            | Usuári | o: HUMBERTO IBIAPI | IA LIMA MAIA - Mem | ibro Resolução 20 Estad |
|--------------------------------------------------------------|-----------------|------------------------|-----------------------------|------------|--------|--------------------|--------------------|-------------------------|
| Formulário Selecionado:<br>Pesquisar Entidades:<br>Pesquisar | Formulário Visi | ta Técnica à Delegacia | Estadual - 1ºSem./2015 a at | tualmente. |        | 4                  |                    |                         |
| Selecione a Entidade:                                        |                 |                        |                             |            | <br>   |                    |                    |                         |
|                                                              |                 | -                      | -                           | _          | <br>   |                    |                    |                         |

9. Clique em gerar formulário.

| Inicial Gerenciar En                                   | tidades                    |                           |                            |             | Usuário: HUMBERTO IBIAPINA LIMA MAIA - Membro Resolução |  |  |  | ro Resolução 20 Esta |
|--------------------------------------------------------|----------------------------|---------------------------|----------------------------|-------------|---------------------------------------------------------|--|--|--|----------------------|
| Formulário Selecion<br>Pesquisar Entidade<br>Pesquisar | nado: Formulário Vis<br>s: | ita Técnica à Delegacia E | istadual - 1ºSem./2015 a a | atualmente. |                                                         |  |  |  |                      |
| Selecione a Entidad                                    | de: DIVISÃO D              | E HOMICÍDIO E PROTEÇÃ     | O À PESSOA / FORTALEZ      | A-CE        |                                                         |  |  |  |                      |
| Gerar Formula                                          | ario                       |                           |                            |             |                                                         |  |  |  |                      |

## 10. Preencha os dados e clique em "gerar" formulário

| ágina Inicial Gerenciar Entidades |                                                | Usuário: HUMBERTO IBIAPINA LIMA MAIA - Memi | oro Resolução 20 Estadual |
|-----------------------------------|------------------------------------------------|---------------------------------------------|---------------------------|
|                                   |                                                |                                             |                           |
| Gerar Formulário                  |                                                |                                             |                           |
| Formulário:                       | Formulário Visita Técnica à Delegacia Estadual |                                             |                           |
| Entidade:                         | Divisão de Homicídio e Proteção à Pessoa       |                                             |                           |
| Ano de Referência:*               | 2015 -                                         |                                             |                           |
| Período de Referência:*           | 1ª Visita 2015 (01/04 a 31/05)                 |                                             |                           |